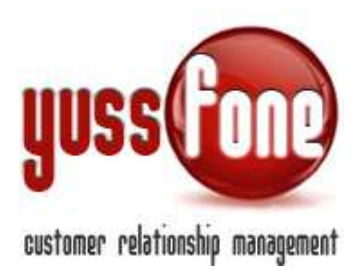

# **GESTIONE CHIAMATE**

All'interno del CRM è possibile memorizzare tutte le chiamate in entrata e in uscita con i clienti.

La gestione delle chiamate si articola in diversi livelli del CRM:

- ✓ cliccando sull'icona nella header (nell'area sotto il nome dell'Utente loggato)
- ✓ la visualizzazione nelle agende giornaliere e settimanali accanto alla colonna degli appuntamenti
- ✓ nella sezione apposita delle chiamate

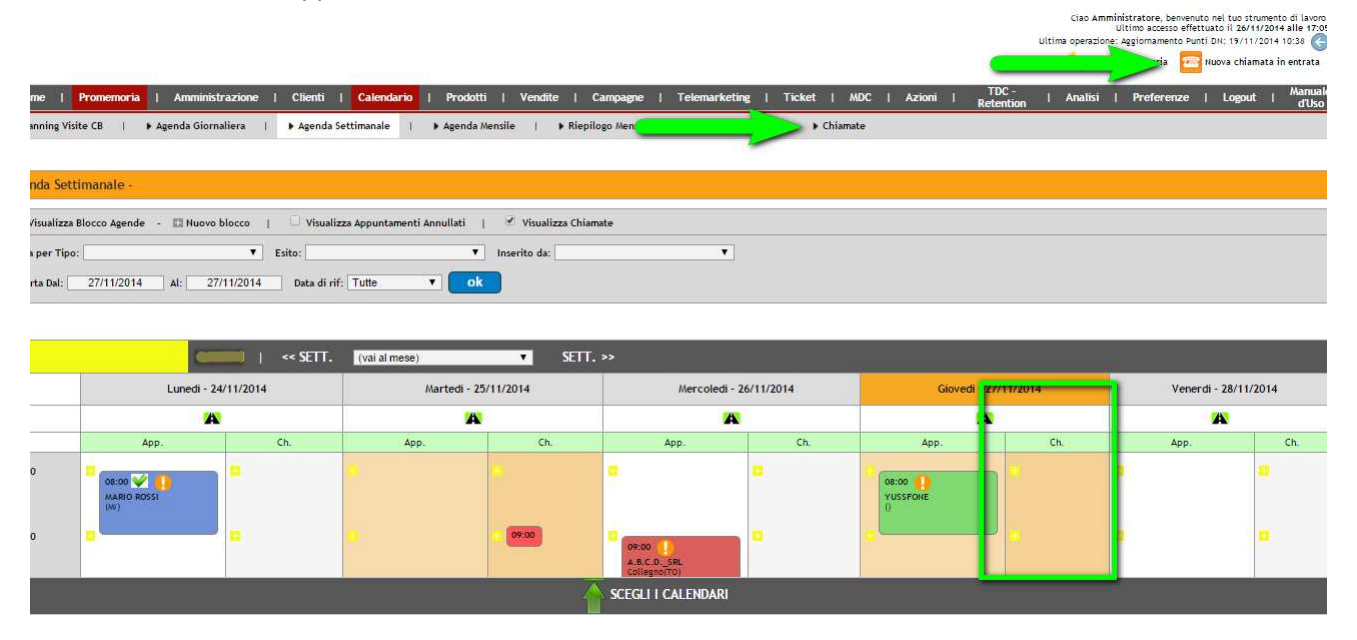

### 1 CHIAMATE: LINK VELOCE

Mentre navighiamo nel CRM, l'intestazione e il menù rimangono visualizzabili.

Nell'area appena sotto il nome dell'Utente loggato, è presente un'icona che ha funzione di link per fissare una nuova chiamata.

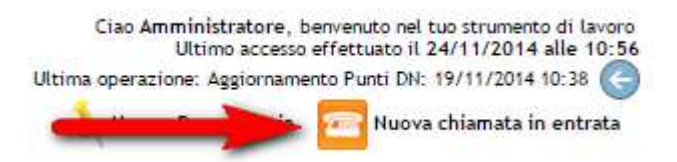

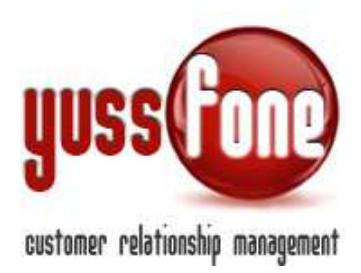

### 2 GESTIONE CHIAMATE

Tutte le Chiamate **in Uscita** e **in Entrata** vengono registrate nel CRM. Troviamo l'elenco nella sezione *Calendario*  $\rightarrow$  *Chiamate*.

| Calendario | Т    | Prodotti     | I | Vendite | I     | Campagne  | ;  |   | Telemarketing | I  | Ticket                              | I                           | MDC                       | I |
|------------|------|--------------|---|---------|-------|-----------|----|---|---------------|----|-------------------------------------|-----------------------------|---------------------------|---|
| nanale     | ▶ Ag | enda Mensile | • | 🕨 Riep  | ilogo | o Mensile | I. | • | Appuntamenti  | I. | ▶ Chiama<br>Caler<br>Nuova<br>Da Ch | ite<br>dari<br>a Ch<br>niam | lin<br>tamata<br>are oggi |   |

In questa sezione è presente il calendario settimanale delle chiamate fissate per l'Utente loggato. Non a tutti i livelli autorizzativi è concesso accedere a questa pagina.

| Calendario Chiamate |                                                                                                    |                                                                                                    |                                       |                                                                                                    |                      |  |  |  |  |
|---------------------|----------------------------------------------------------------------------------------------------|----------------------------------------------------------------------------------------------------|---------------------------------------|----------------------------------------------------------------------------------------------------|----------------------|--|--|--|--|
| Esporta Dal: 27     | Esporta Dal: 27/11/2014 At: 27/11/2014 ok                                                                                                    |                                                                                                    |                                       |                                                                                                    |                      |  |  |  |  |
|                     |                                                                                                    |                                                                                                    | << SETT. PRECEDENTE SETT. SUCCESSIV   | <b>\&gt;&gt;</b>                                                                                                    |                      |  |  |  |  |
|                     | Lunedi - 24-11-2014                                                                                                    | Martedi - 25-11-2014                                                                                                    | Mercoledi - 26-11-2014                | Giovedi - 27-11-2014                                                                                                    | Venerdi - 28-11-2014 |  |  |  |  |
| 07:00               | 0                                                                                                    | 63                                                                                                    | 0                                     |                                                                                                    | 0                    |  |  |  |  |
| 08:00               | 0                                                                                                    | 12                                                                                                    | <b>E</b>                              |                                                                                                    | 0                    |  |  |  |  |
| 09:00               | El<br>Alle 09:00<br>In Userta<br>VISSF00 Annuhiktratore<br>Interito da: Annuhistratore II<br>Esto:<br>Esto:<br>Invertio da: Annuhistratore II<br>27/11/2014 16:10<br>Andificato da: Annuhistratore II<br>27/11/2014 00:00 | ES<br>Alle 09:45<br>In Entrata<br>MARIO ROSAMINISTATORE<br>Typo: CANPAGNA<br>Evas: 5<br>Esto:<br>Inserito da: Amministratore II<br>26/11/2014 18:01<br>Xodificia do a: Amministratore II<br>27/11/2014 00:00 |                                       | El<br>Alle 09:00<br>In Usota<br>GG<br>GG<br>The Children<br>Evasa: Si<br>Evasa: Si<br>Evasa: Si<br>Evasa: Si<br>Evasa: Si<br>Evasa: Si<br>Evasa: Si<br>Evasa: Si<br>Modificato da: Amministratore II<br>27/11/2014/16:20<br>Modificato da: Amministratore II<br>27/11/2014/00:00 | 8                    |  |  |  |  |
| 10:00               | •                                                                                                    | <u>п</u> .                                                                                                    | Alle 10:15<br>In Usota<br>MAPLO POSSI | 11                                                                                                    | D                    |  |  |  |  |

Da questo planning possiamo fissare nuove chiamate (cliccando su "+") e modificare quelle già fissate.

Con il percorso Chiamate  $\rightarrow$ Nuova Chiamata, possiamo fissare una chiamata.

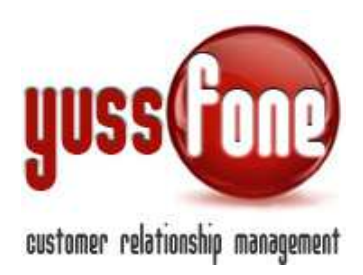

| ti      | Calendar | io | Prodotti    | I.    | Vendite | Т   | Campagne       | T | Telemarketing | T   | Ticket | Т                      | MDC                                    | I            | Azioni   |  |
|---------|----------|----|-------------|-------|---------|-----|----------------|---|---------------|-----|--------|------------------------|----------------------------------------|--------------|----------|--|
| nda Set | timanale | T  | ▶ Agenda Me | nsile | ▶       | Rie | pilogo Mensile |   | 🕨 Appuntamer  | nti | 1      | Chia<br>Ca<br>Nu<br>Da | mate<br>lendario<br>lova Chi<br>Chiama | amat<br>re o | a<br>ggi |  |

## 2.1 SCHEDA NUOVA CHIAMATA

Per fissare una nuova chiamata, in agenda clicchiamo su "+", come faremmo per fissare un nuovo appuntamento.

Si aprirà la scheda Nuova Chiamata.

| Nuova Chiamata |                        |
|----------------|------------------------|
| Cliente        | ⊠                      |
| Modalità       | In Uscita O In Entrata |
| Тіро           | T                      |
| Campagna       |                        |
| Per            | Amministratore         |
| Data           | 25/11/2014 alle 08:00  |
| Criticità      |                        |
| Referente      | ✓                      |
| Telefono       | ×                      |
| Evasa          |                        |
| Esito          | T                      |
| Note           |                        |
|                | annulla inserisci      |

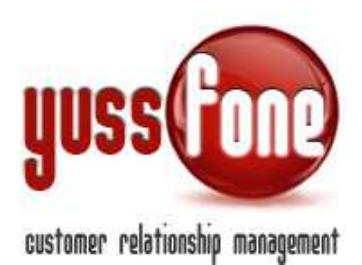

In cui indichiamo

- Nome cliente
- Modalità della chiamata: In Entrata o In Uscita
- L'Utente a cui è assegnata la chiamata
- La data
- Se c'è o meno CRITICITÀ
- Referente e Telefono
- Se la chiamata è stata EVASA

Quando viene fissata la chiamata, l'Agente riceve via mail un avviso.

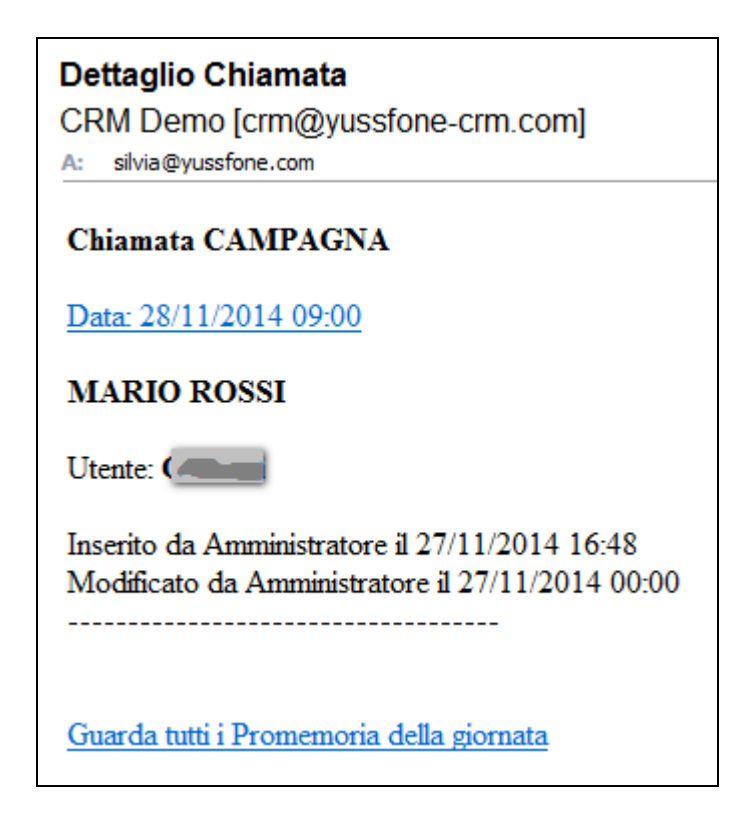

Dopo aver effettuato la chiamata, l'Utente inserirà l'esito. Anche in questo caso riceverà una conferma dell'azione via mail.

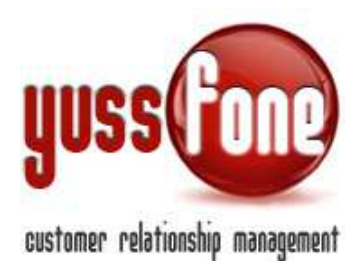

| CF<br>A:  | RM Demo [crm@yussfone-crm.com]<br>silvia@yussfone.com                                           |
|-----------|-------------------------------------------------------------------------------------------------|
| Cł        | niamata DISATTIVAZIONE                                                                          |
| Da        | nta: 25/11/2014 09:45                                                                           |
| YU        | USSFONE                                                                                         |
| Ut        | ente: (                                                                                         |
| FI        | SSATO APPUNTAMENTO                                                                              |
| Ins<br>Ma | serito da Amministratore il 27/11/2014 16:34<br>odificato da Amministratore il 27/11/2014 00:00 |
| Gu        | uarda tutti i Promemoria della giornata                                                         |

# **3** REMINDER CHIAMATE DA FARE

Possiamo consultare le nuove chiamate o i richiami da fare nella giornata nella sezione Chiamate  $\rightarrow$  Da Chiamare Oggi.

| Home       | Promemoria     | Amministrazione   Clienti   Calendario        | Prodotti   Vendite     | Campagne   Telemarke    | ting   Ticket   MDC   Azioni | TDC - I A<br>Retention | nalisi   Preferenze | Logout   Manuale<br>d'Uso |
|------------|----------------|-----------------------------------------------|------------------------|-------------------------|------------------------------|------------------------|---------------------|---------------------------|
| ▶ Planning | Visite CB   🕨  | Agenda Giornaliera 🛛 🕨 Agenda Settimanale 👘 🕨 | Agenda Mensile   🕨 Rie | pilogo Mensile 🕴 🕨 Appu | ntamenti   ) Chiamate        |                        |                     |                           |
|            |                |                                               |                        |                         | Nuova Chiamata               |                        |                     |                           |
| Da richia  | mare oggi      |                                               |                        |                         | Da Chianger oggi             |                        |                     |                           |
|            |                |                                               |                        |                         |                              |                        |                     |                           |
|            | Utente         | Denominazione                                 | Telefono               | Cellulare               | Note                         | Data richiamo          | Inserita da         | Segna come fatto          |
|            | Amministratore | prova                                         |                        |                         |                              | 01/12/2014 11:00       | Amministratore      | ×                         |

Nella parte più alta della pagine, il sistema evidenzia le attività da effettuare nel CRM, tra cui le chiamate fissate.

Cliccando sulle "Cose da fare", si apre l'elenco con i promemoria. Cliccando su quelli delle chiamate, si apre il dettaglio della chiamate.

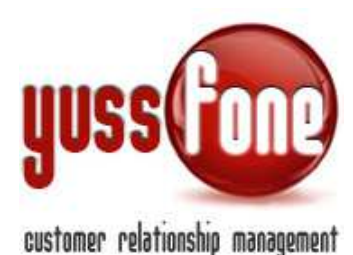

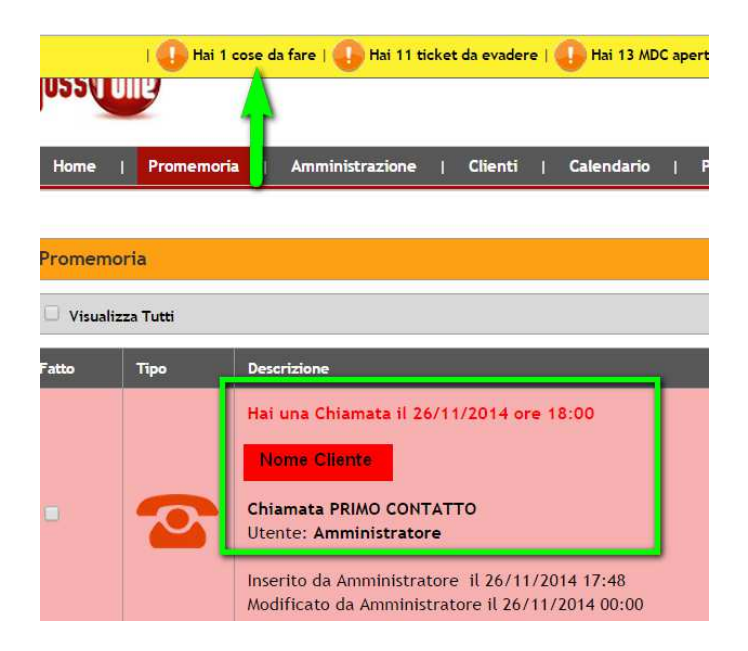

# 4 VISUALIZZAZIONE IN AGENDA

Per tutti gli utenti per i quali è prevista la gestione dell'Agenda, oltre alla colonna degli Appuntamenti, possiamo visualizzare anche quella delle chiamate. Compare solo se spuntiamo il flag *Visualizza Chiamate*.

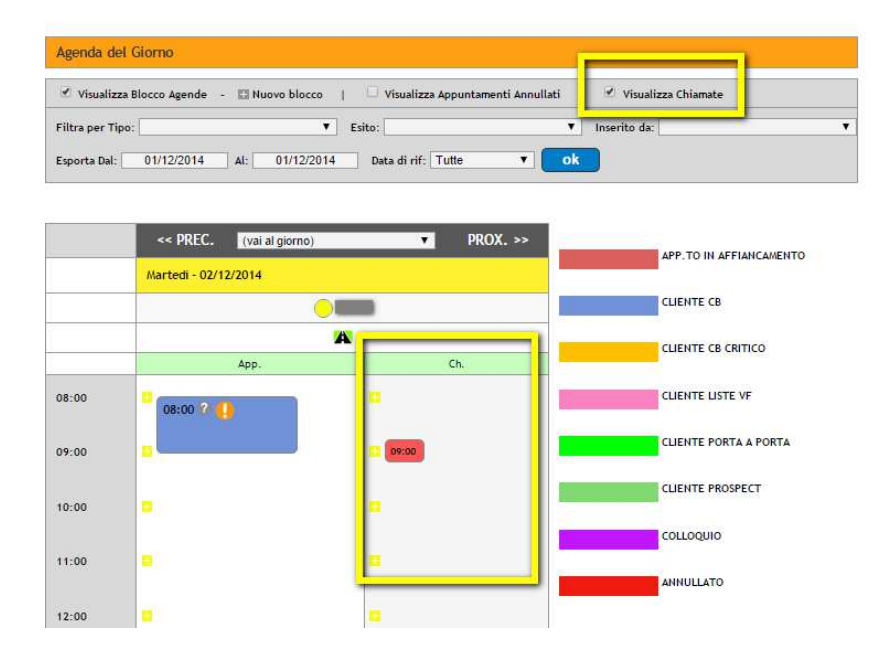

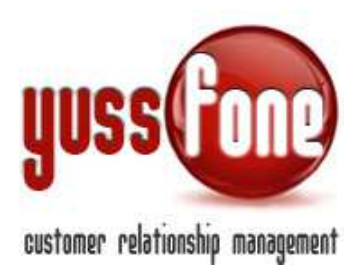

#### La colonna è presente anche nell'Agenda Settimanale:

| Agenda Settimanale -         |                                                      |                       |
|------------------------------|------------------------------------------------------|-----------------------|
| 😢 Visualizza Blocco Agende 🔸 | 🔲 Nuovo blocco 🕴 🗌 Visuelizze Appuntamenti Annullati | 🕑 Visualizza Chiamate |
| Filtra per Tipo:             | ▼ Estto:                                             | ▼ Inser#o da:         |
| Esporta Dal: 27/11/2014      | Al: 27/11/2014 Deta di rifi: Tutte 🔻                 | ok                    |

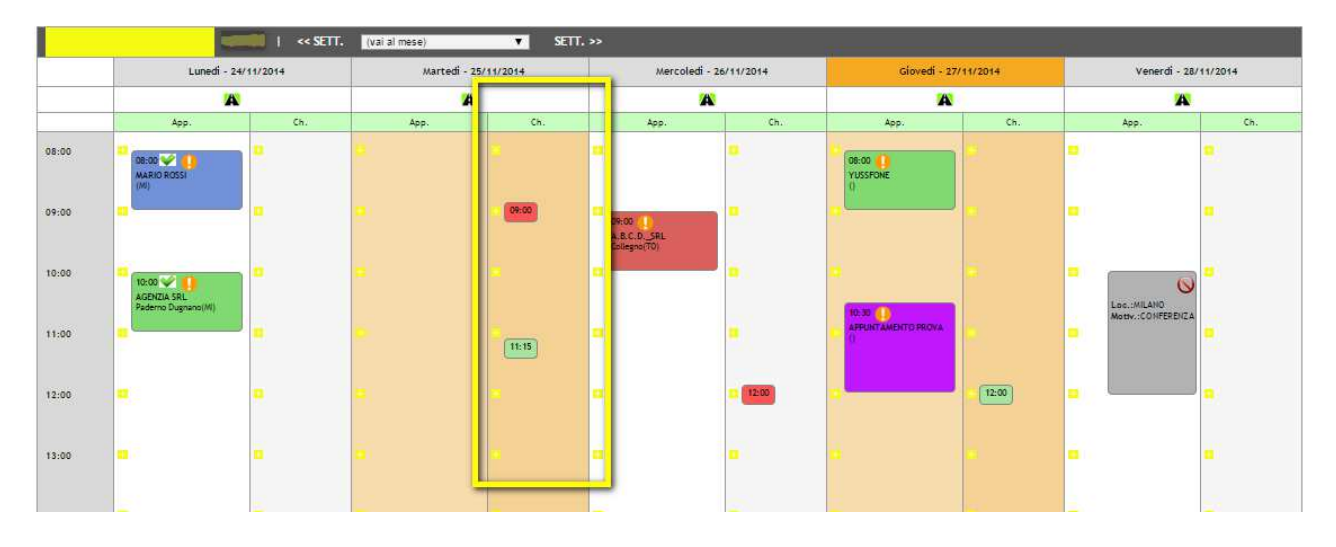

# 4.1 SCHEDA CHIAMATA

In entrambi i tipi di agenda, passando con il cursore sul riquadro della chiamata fissata, si apre un piccolo riassunto dei dati della chiamata:

- Se sia In Entrata o In Uscita
- Il Tipo
- Il nome della cliente
- L'utente a cui è assegnata
- L'esito (se è già stato indicato)
- Il flag da selezionare se la chiamata è stata evasa o meno

Ci sono anche i pulsanti per le operazioni di modifica, cancellazione e fissazione di una nuova chiamata.

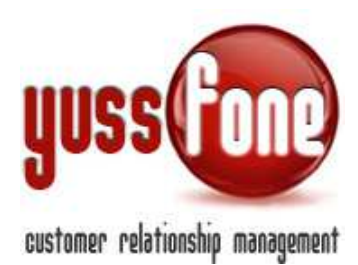

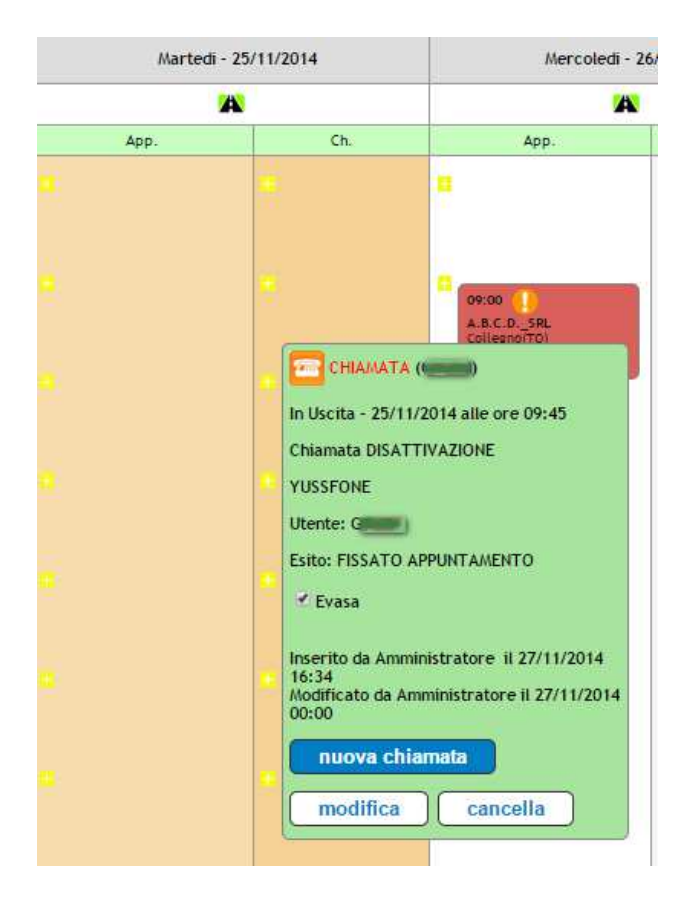

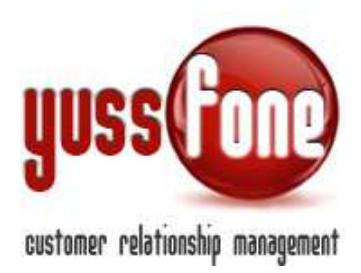

## 5 TIPI/ESITI CHIAMATE

Nella sezione Amministrazione  $\rightarrow$  Personalizzazioni  $\rightarrow$  Tipi Esiti/Chiamate è possibile personalizzare i possibili esiti per ciascun tipo di chiamata.

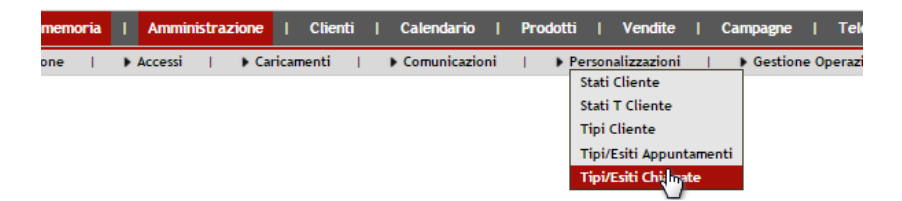

Per ciascun tipo di chiamata che abbiamo inserito, cliccando  $\square$  impostiamo gli esiti che può avere la chiamata.

| Gestione Tipi/Esiti Chiamate |            |  |  |  |  |
|------------------------------|------------|--|--|--|--|
| Тіро                         |            |  |  |  |  |
| CAMPAGNA                     |            |  |  |  |  |
| COLLOQUI                     |            |  |  |  |  |
| DISATTIVAZIONE               | T Cancella |  |  |  |  |
| GENERICA                     | T Cancella |  |  |  |  |
| MNP ///                      | T Cancella |  |  |  |  |
| PRIMO CONTATTO               | T Cancella |  |  |  |  |
| RETENTION                    | T Cancella |  |  |  |  |
| RICHIAMO                     | T Cancella |  |  |  |  |
| TROVAGENTE                   | T Cancella |  |  |  |  |

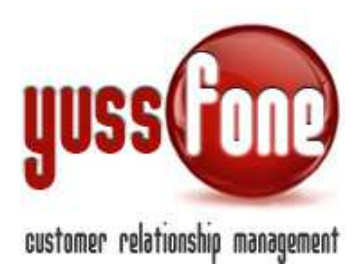

| Modifica Tipo/Esiti Chiamata |                      |  |  |  |  |
|------------------------------|----------------------|--|--|--|--|
| Тіро                         |                      |  |  |  |  |
| GE                           | NERICA               |  |  |  |  |
| Esiti                        | Esito                |  |  |  |  |
|                              | DA RICHIAMARE        |  |  |  |  |
|                              | DISDETTO             |  |  |  |  |
|                              | FISSATO APPUNTAMENTO |  |  |  |  |
|                              | NON RISPONDE         |  |  |  |  |
|                              | RIFIUTA APPUNTAMENTO |  |  |  |  |
|                              |                      |  |  |  |  |
|                              |                      |  |  |  |  |
|                              |                      |  |  |  |  |
|                              |                      |  |  |  |  |

In questo modo andiamo a gestire anche i tipi di esito che il sistema propone nella scheda della chiamata in agenda.